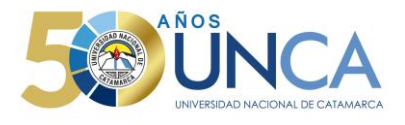

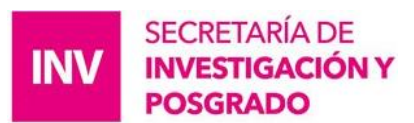

# Instructivo de Operación y Carga para el "Informe de AVANCE y/o FINAL (Winsip) 2019 -2021", de Proyectos inicio 2016 - 2017 y 2019.

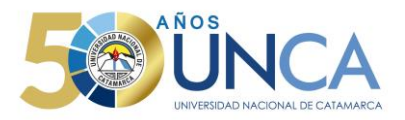

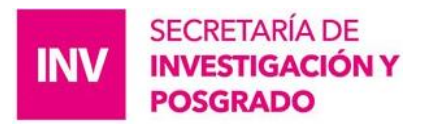

# **Registrarse en SIGEVA-UNCA**

Los investigadores, docentes, becarios, etc. de la UNCA, podrán acceder al sistema a través de la Siguiente dirección web:

https://unca.sigeva.gob.ar/auth/index.jsp

El registro de los usuarios en el sistema es personal, cada uno de los investigadores, docentes, becarios, etc. deberá ingresar en el sistema y registrarse.

Si se registra por primera vez, el usuario deberá hacer clic en el botón que dice "REGISTRARSE"

| UNCA<br>Universidad Nacional de Ca | atamarca                                   | SIGEVA<br>11/8/2022 |
|------------------------------------|--------------------------------------------|---------------------|
|                                    |                                            |                     |
|                                    | <ul> <li>▲</li> <li>▶</li></ul>            |                     |
|                                    | INGRESAR                                   |                     |
|                                    | REGISTRARSE                                |                     |
|                                    | OLVIDÉ MI CONTRASEÑA                       |                     |
|                                    | En este momento hay 3 usuarios conectados. |                     |

Luego se accede a una pantalla donde deberá cargar sus datos personales básicos, teniendo especial cuidado en colocar de forma correcta su número de CUIT-CUIL.

Una vez registrado como usuario, el sistema genera automáticamente una contraseña provisoria que le será enviada por correo electrónico. La misma deberá ser cambiada la primera vez que ingrese al sistema

Una vez que ingrese con su usuario y clave, aparecerá una pantalla que presenta dos columnas. En la primera todos los usuarios deben cargar su CV (Usuario banco de datos de actividades de CyT). En la segunda el Director de proyectos, realiza la carga del informe Avance/Final 2019-2021 (Usuario presentación/solicitud). (Ver imagen)

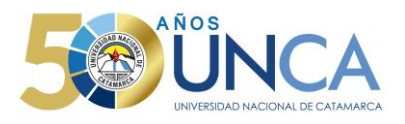

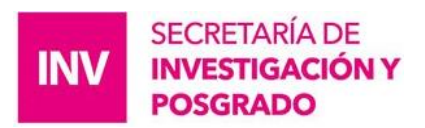

#### Seleccione para operar:

| SISTEMA                                  | ROL                                          |
|------------------------------------------|----------------------------------------------|
| Sistema Integral de Gestión y Evaluación | Usuario banco de datos de actividades de CyT |
|                                          | Usuario presentación/solicitud               |
|                                          |                                              |

# ROL: Usuario banco de datos de actividades de CyT

• **Registro de actividades de CyT.** Se carga, modifica y elimina información personal, de la producción científica y tecnológica (artículos, libros, etc), entre otras. Esta pestaña es el CV de la persona.

### **ROL: Usuario presentación/solicitud**

• Este rol es de uso exclusivo del/la Director/a de proyecto, deberá completar el informe FINAL/AVANCE correspondiente. La primera pantalla al ingresar es la siguiente:

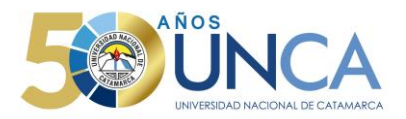

|     |                                                                                                    | vanas ula E                           | nal (MinZin) 2010 - 2021                                                                                                    | toranian de Drauest   | no Inicia 2040 |
|-----|----------------------------------------------------------------------------------------------------|---------------------------------------|----------------------------------------------------------------------------------------------------|-----------------------|----------------|
|     | INFORME DE PROYECTO INCENTIVO                                                                                | vance y/o Fi                          | nai (winzip) 2019 - 2021, para Direc                                                                                                    | toresias de Proyect   | os micio 2016. |
|     |                                                                                                    | Provide                               |                                                                                                    |                       | 1              |
|     |                                                                                                    | - Datos                               | del provesto                                                                                                    |                       |                |
|     |                                                                                                    | - Institucion                         | es relacionadas                                                                                                    |                       |                |
|     |                                                                                                    | - Grupo                               | del proyecto                                                                                                    |                       | 1              |
|     | INFORME DE LA PRODUCCION CHAN                                                                                | COS MATE                              |                                                                                                    |                       | 4              |
|     | Public,                                                                                                    | Estado                                | Form. RRHH                                                                                                    | Estado                | 1              |
|     | - Artículos                                                                                                  | Con Datos                             | - Formación RRHH - Becarios                                                                                                    | Con Datos             | 1              |
|     | - Libros                                                                                                    | Con Datos                             | - Formación RRHH - Tesis                                                                                                    | Sin Datos             |                |
|     | - Partes de libro                                                                                            | Con Datos                             | - Formación RRHH - Investigadores                                                                                                    | Sin Datos             |                |
|     | - Trabajos en eventos C-T publicados                                                                         | Con Datos                             | <ul> <li>Pasantes de I+D y/o formación<br/>académica</li> </ul>                                                                                                    | Sin Datos             |                |
|     | - Tesis                                                                                                    | Con Datos                             | - Personal técnico y de apoyo a la I+D                                                                                                    | Sin Datos             |                |
| 200 | <ul> <li>Demás tipos de producción C-T<br/>publicada</li> </ul>                                              | Con Datos                             | Ext.                                                                                                    | Estado                |                |
|     | - Informes Técnicos                                                                                          | Con Datos                             | - Comunicación pública de la ciencia y la                                                                                                    | Sin Datos             |                |
|     | Des. tecn., org. y soc-com.                                                                                  | Estado                                | - Extensión rural o industrial                                                                                                    | Sin Datos             |                |
|     | - Desarrollo de productos, procesos                                                                          | Con Datos                             | - Servicios sociales v/o comunitarios                                                                                                    | Sin Datos             |                |
|     | - Desarrollo de procesos socio-                                                                              | Con Datos                             | - Artísticas o culturales                                                                                                    | Sin Datos             |                |
|     | - Desarrollo de procesos de gestión                                                                          |                                       | - Otro tipo de actividades                                                                                                    | Sin Datos             | 1              |
|     | empresarial                                                                                                  | Con Datos                             | Financ. CyT                                                                                                    | Estado                |                |
|     | <ul> <li>Desarrollo de procesos de gestión<br/>pública</li> </ul>                                            | Sin Datos                             | - Proyectos de I+D                                                                                                    | Con Datos             |                |
|     | Servicios                                                                                                    | Estado                                | - Proyectos de extensión, vinculación y                                                                                                    | Sin Datos             | 1              |
|     | - Servicios                                                                                                  | Con Datos                             | <ul> <li>Proyectos de comunicación pública de</li> </ul>                                                                                                    | Cia Datas             |                |
|     | Red., gest. ed. y ev.                                                                                        | Estado                                | Сут                                                                                                    | Sin Datos             |                |
|     | - Trabajos en eventos C-T no publicados                                                                      | Sin Datos                             | Subsidios para eventos CyT     Subsidios para infraestructura y                                                                                                    | Sin Datos             | 1              |
|     |                                                                                                    |                                       | equipamiento                                                                                                    | Sin Datos             |                |
|     |                                                                                                    |                                       | Solic.                                                                                                    | Estado                |                |
|     |                                                                                                    |                                       | - Recusación                                                                                                    | Sin Datos             |                |
|     | ARCHIVOS ADJUNTOS                                                                                            |                                       |                                                                                                    |                       |                |
|     |                                                                                                    | Archiv                                | o Estado                                                                                                    |                       |                |
|     | -<br>Tof, Avance, Fina                                                                                       | 1 2019 2021                           | Sin<br>Apollido Nombro Cód adf datas                                                                                                    |                       |                |
|     | - Formulario Av                                                                                              | ance Final 201                        | 9 2021 Código.pdf                                                                                                    |                       |                |
|     |                                                                                                    |                                       | datos                                                                                                    |                       | -              |
|     | PRESENTACION Fecha Límite: 14                                                                                | /11/2022                              | (*) Е                                                                                                    | nviar Presentación    |                |
|     | (**) Código del trámite                                                                                      |                                       | PDF - Presentación                                                                                                    |                       |                |
|     |                                                                                                    | - Imprimir                            | los formularios para presentar en UNCA                                                                                                    |                       |                |
|     | 10020220400001CA                                                                                             |                                       | an and a set of the set of the se |                       |                |
|     |                                                                                                    | - Recibir p                           | or email la presentación                                                                                                    |                       |                |
|     | (*) El informe del Proyecto que deberá ser presenta                                                          | do ante las autor                     | idades correspondientes deberá imprimirlo una                                                                                                    | vez que haya          |                |
|     | presionado el botón "Enviar Presentación", Recuerde<br>(**) Debe informar el código a los participantes del  | e antes, haber re<br>trámite para que | gistrado y revisado toda la información.<br>lo ingresen mediante su rol 'Banco de datos de                                                                                                    | actividades CvT'.     |                |
|     | Luego debe habilitarlos y completar la información s<br>(**) Debe informar el códino a su Director y Co Dire | olicitada accedie                     | ndo al link 'Grupo de investigación'.<br>ingresen mediante su rol 'Banco de datos de act                                                                                                    | tividades CvT'. Lueno |                |
|     | debe habilitarlos y completar la información solicitad                                                       | la accediendo al                      | link 'Director / Codirector',                                                                                                    |                       |                |
|     | SEGUIMIENTO                                                                                                  |                                       | Estado Ac                                                                                                    | tual: Abierto         | 1              |
|     | FTAPAS                                                                                                    |                                       | Estado Escha                                                                                                    |                       | 1              |
|     |                                                                                                    |                                       | - Scila                                                                                                    |                       |                |
|     | Etapa Presentación Al                                                                                        | pierto                                | 03/10/20                                                                                                    | 22                    |                |

Las principales funciones asociadas a este rol se pueden agrupar en 5, según las áreas que se señalan en la pantalla principal.

#### 1. Proyecto asociado

En esta sección el/la director/a podrá acceder a tres áreas: "Datos del proyecto", "Grupo del proyecto" e "Instituciones relacionadas".

SECRETARÍA DE INVESTIGACIÓN Y

POSGRADO

INV

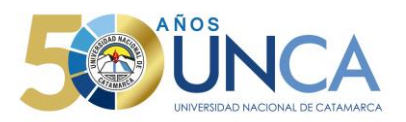

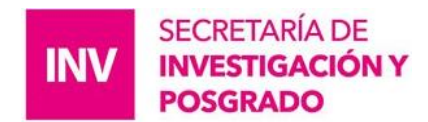

#### a) Datos del proyecto. El director debe incorporar los datos correspondientes al proyecto.

| atos de Proyecto                  | Informe de Avance y/o Final (WinZip) 2019 - 2021, para Directores/as de Proyectos Inicio |
|-----------------------------------|------------------------------------------------------------------------------------------|
| rese características del proyecto | Guard                                                                                    |
| Comisión evaluadora propuesta     | Colossianar                                                                              |
| Disciplina desagrogada: a)        |                                                                                          |
| Disciplina desagregada: a)        | Seleccional                                                                              |
| Campo do aplicación: a)           | Seleccionar V                                                                            |
| campo de aplicación, a)           | Soloccionar                                                                              |
| 5)                                |                                                                                          |
| ecto                              |                                                                                          |
|                                   | i l                                                                                      |
| -                                 |                                                                                          |
| Título del proyecto:              |                                                                                          |
|                                   | 2/2                                                                                      |
|                                   | miximo: 255 caracte                                                                      |
|                                   |                                                                                          |
| Resumen del proyecto:             |                                                                                          |
| *                                 |                                                                                          |
|                                   | (na imo: 2500 caracte                                                                    |
| Palabras clave:                   |                                                                                          |
| Título del provecto (inglés):     |                                                                                          |
| Titulo del proyecto (ingles).     |                                                                                          |
| i                                 | (miximo: 255 caracte                                                                     |
| Palabras clave (inglés):          |                                                                                          |
| Fecha inicio provecto: *          |                                                                                          |
|                                   |                                                                                          |
| Entre Commenter &                 | (maximo: 40 caracter                                                                     |
| Fecha fin proyecto:               |                                                                                          |
| asha incorporación al programa da | (máximo: 40 caracter                                                                     |
| incentivos:                       |                                                                                          |
|                                   | (náximo: 40 caracter                                                                     |
| Especialidad: *                   |                                                                                          |
|                                   | (n áximo: 255 caracter                                                                   |
| Código del proyecto: *            | 2                                                                                        |
|                                   | (náximo: 20 caracter                                                                     |
| Area del conocimiento: *          | Seleccionar V                                                                            |
| Tipo de Actividad de I+D: *       | Seleccionar V                                                                            |
|                                   |                                                                                          |
|                                   |                                                                                          |
| Dificultades encontradas en la    |                                                                                          |
| ejecucion del proyecto:           |                                                                                          |
|                                   |                                                                                          |
|                                   |                                                                                          |
|                                   |                                                                                          |
|                                   |                                                                                          |
|                                   | Guarda                                                                                   |
|                                   |                                                                                          |

- 1) Fecha de incorporación al programa de Incentivos; es la misma fecha de inicio del proyecto. Aquí, si podrá Ud. colocar (01/01/2016, 01/01/2017 ó 01/01/2019), según sea su caso
- 2) El código del proyecto; deberá colocar, el asignado por el área de incentivos de la SlyP.

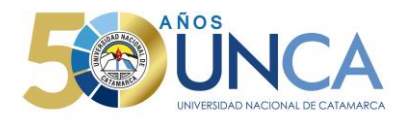

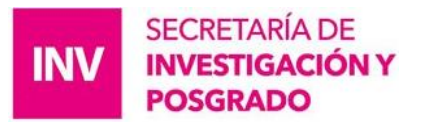

El sistema automáticamente mostrará toda la información de la producción C-T y los antecedentes de los miembros del grupo y del Director/a, quien deberá depurar y compilar la información de producción, que se haya desarrollado en el marco del proyecto, informando el periodo 2019 al 2021, únicamente.

#### Solapa Trámite:

El/la Director/a del Informe de Avance/Final, hará llegar el código de trámite que el sistema generó (por Email, Teléfono, etc.), a cada integrante de su equipo. Este número deberá ser ingresado en esa pantalla. (ver imagen)

#### El código del trámite tendrá el siguiente formato: 10020220100003CA => 14 dígitos numéricos + 2 letras que identifican la institución

PRINCIPAL DATOS PERSONALES FORMACIÓN CARGOS ANTECEDENTES PRODUCCIONES Y SERVICIOS OTROS ANTECED TRÁMITE CERRAR SESIÓN

Participación en una convocatoria.

BANCO DE DATOS

Ingresar el código del trámite del cual participa

Código del trámite: \* 10020220100003CA

NOTA:

1 Antes de incorporarse a participar de una convocatoria, debe tener la información del banco de datos actualizada.

1 Antes de incorporarse a participar de una convocatoria, debe tener la información del banco de datos actualizada.

1 Antes de incorporarse a participar de una convocatoria, debe tener la información del banco de datos actualizada.

1 Antes de incorporarse a participar de una convocatoria, debe tener la información del banco de datos actualizada.

1 Antes de incorporarse a participar de una convocatoria, debe tener la información del banco de datos actualizada.

1 Antes de incorporarse a participar de una convocatoria, debe tener la información del banco de datos actualizada.

1 Antes de incorporarse a participar de una convocatoria, debe tener la información del banco de datos actualizada.

1 Antes de incorporarse a participar de una convocatoria, debe tener la información del banco de datos actualizada.

1 Antes de incorporarse a participar de una convocatoria, debe tener la información del banco de datos actualizada.

1 Antes de incorporarse a participar de una convocatoria, debe tener la información del banco de datos actualizada.

1 Antes de incorporarse a participar de una convocatoria, debe tener la información del banco de datos actualizada.

1 Antes de incorporarse a participar de una convocatoria, debe tener la información del banco de datos actualizada.

1 Antes de incorporarse a participar de una convocatoria, debe tener la información del banco de datos actualizada.

1 Antes de incorporarse a participar de una convocatoria, debe tener la información del banco de datos actualizada.

1 Antes de incorporarse a participar de una convocatoria, debe tener la información del banco de datos actualizada.

1 Antes de incorporars

A diferencia de las convocatorias a Proyectos, una vez que un miembro del proyecto se adhiere (presionando el botón "Aceptar" de la pantalla anterior), aquí el sistema **NO** toma la "**foto**" de su CV. Esto significa que todos los miembros podrán modificar sus datos y estos cambios se verán reflejados en el trámite, sin necesidad de volver a vincular a los integrantes.

En esta pantalla el/la Director/a de Proyecto también, debe realizar la **evaluación** de cada uno de los integrantes como "**satisfactorio**", "**no satisfactorio**" o "**no corresponde**". Este último concepto podrá ser usado para el personal que participa con el rol de "Profesional Técnico" o cualquier otro integrante que por alguna razón no será evaluado por el Director/a (Alumnos, Becarios, etc.).

| Grupo de i | investigación          | Informe           | de Av | an:e y/o Final         | (WinZip) 201 | 19 - 2021, pa | ara Direct | ores/as de | Pro | yectos Inicio 2016 |
|------------|------------------------|-------------------|-------|------------------------|--------------|---------------|------------|------------|-----|--------------------|
| Grupo de   | investigación          |                   |       |                        |              |               |            |            |     | Guardar Sa         |
|            | Apellido y nombre      | Rol               |       | Lugar                  | de trabajo   | Fecha         | /Alta Fe   | cha/Baja I | Hab | Evaluación         |
| Borrar     | FLORES, CESAR LUIS     | Investigador      | ~     | UNIVERSIDAD<br>CATAMAR | NACIONAL     | DE 2022-0     | 1-01       |            |     | Satisfactorio 🗸    |
| Borrar     | ORTEGA, RAUL GUILLERMO | Co-titular        | ~     | UNIVERSIDAD<br>CATAMAR | NACIONAL     | DE 2022-0     | 1-01       |            |     | Satisfactorio 🗸    |
| Borrar     | BIEZA, ALEJANDRA       | Colaborador       | ~     | UNIVERSIDAD<br>CATAMAR | NACIONAL     | DE 2022-0     | 1-01       |            |     | No satisfactorio 🗸 |
| Borrar     | SOSA, GUILLERMO        | Becario - Tesista | ~     | UNIVERSIDAD<br>CATAMAR | NACIONAL     | DE 2022-0     | 1-01       |            |     | No corresponde 🗸   |
|            | QUIROGA, JESUS ADOLFO  | Titular           | ~     | No informado           |              | 2022-0        | 1-01       | 1          |     |                    |

En caso de que una persona, por error se asocie a un grupo que no corresponde, el/la Director/a podrá"borrarla".

El/la Director/a deberá "habilitar" a cada uno de los integrantes de su grupo, tildando esa opción y permitiendo que forme parte de su grupo (De lo contario no se imprime en el archivo final).

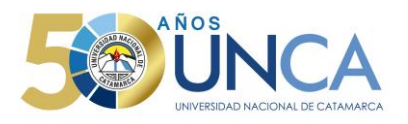

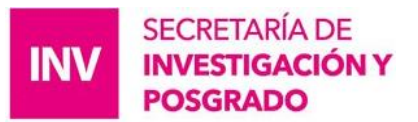

 La Fecha/Alta, que se le asigna a cada integrante, de su grupo de investigación, va a ser la misma fecha que la que tenga el Director/a de Proyectos, esto lo hace por defecto el sistema; después el personal de la S.I. y P, modificará el mismo acorde a notas de alta/baja presentadas.

**b)** Instituciones relacionadas. En esta sección se registrarán los datos de la institución donde se evalúa, ejecuta y de la/las que financian el proyecto. El dato de la institución que evalúa lo pone el sistema, según la institución que está implementado el módulo.

Se permite una carga múltiple de instituciones que financian, siempre y cuando el total sume 100%.

| PRINCIPAL | PUBLIC. | DES.             | TECN., OR                                                                                          | G. Y SOC-COM.                                                                                              | SERVICIOS                                                                           | RED., GEST. ED. Y EV.                                                                                                | Form. RRHH                                                               | EXT.                                      | FINAN                                  | C. CYT               | SOLIC.                                  | CONVOCATO | RIAS          |
|-----------|---------|------------------|----------------------------------------------------------------------------------------------------|----------------------------------------------------------------------------------------------------|-------------------------------------------------------------------------------------|----------------------------------------------------------------------------------------------------|--------------------------------------------------------------------------|-------------------------------------------|----------------------------------------|----------------------|-----------------------------------------|-----------|---------------|
|           |         |                  |                                                                                                    |                                                                                                    |                                                                                     |                                                                                                    |                                                                          |                                           |                                        |                      |                                         |           | CERRAR SESIÓN |
|           |         |                  | Instituci                                                                                          | ones relacio                                                                                               | nadas al pro                                                                        | yecto                                                                                                    |                                                                          |                                           |                                        |                      | Guardar                                 |           |               |
|           |         |                  | Nuevo                                                                                              | Buscar                                                                                                    | institución                                                                         | Instituci                                                                                                    | ón seleccionada                                                          |                                           | Ejecuta                                | Evalúa               | % Financia                              |           |               |
|           |         | *                | <u>Borrar</u>                                                                                      | В                                                                                                    | ıscar                                                                               | UNIVERSIDAD NAC<br>(UNCA)                                                                                            | TIONAL DE CATA                                                           | MARCA                                     |                                        |                      | 80                                      |           |               |
|           |         |                  | Borrar                                                                                             | В                                                                                                    | ıscar                                                                               | FACULTAD DE CIEN<br>NATURALES ; UNIV<br>CATAMARCA                                                                    | ICIAS EXACTAS N<br>ERSIDAD NACIO                                         | Y<br>NAL DE                               |                                        |                      | 20                                      |           |               |
|           |         | E<br>a<br>F<br>c | <b>jecuta:</b> Prin<br>gregar las q<br><b>valúa:</b> Instil<br><b>inancia:</b> Ins<br>ada una de l | cipal institución en<br>Je corresponda.<br>tución responsable<br>titución que otorga<br>as partes. La suma | la cual se ejecuta<br>de la evaluación.<br>a el financiamiento<br>de las partes det | el financiamiento. En caso o<br>Se podrá ingresar más de ur<br>). Si el proyecto tiene más do<br>e ser igual a 100%. | ue el proyecto se lle<br>ha institución en cass<br>e una fuente de finar | eve adelant<br>o que sea r<br>nciamiento, | e en más<br>necesario.<br>, reflejar o | de una i<br>en % cua | nstitución,<br>into aporta<br>ardar Sal | i         |               |

Se permite una única institución donde se ejecuta el proyecto.

#### 2. Informe de la producción C-T y los antecedentes

El sistema "recolectará" de manera automática la producción científica y tecnológica y los antecedentes de TODOS los miembros del grupo de investigación. Este conjunto de información será limitado por las fechas de inicio y fin del período del informe, (Entre 2019 al 2021). Se presentará toda la información de todos los miembros, cuya fecha se encuentre en el rango especificado, que será el período que se informa. El/la Director/a deberá compilar la información, para evitar presentarla de manera duplicada o incompleta.

El Informe de la producción C-T y de los antecedentes contendrá la siguiente información de los miembros del grupo:

- Producciones científicas:
  - Artículos
  - Partes de libro
  - Libros
  - Trabajos en eventos C-T publicados
  - Trabajos en eventos C-T no publicados
  - Tesis
  - Demás producciones C-T
- Producciones tecnológicas:
  - Servicios científicos-tecnológicos
  - Con título de propiedad intelectual
  - Sin título de propiedad intelectual
  - Informes técnicos
- Antecedentes:
  - Formación RRHH Becarios

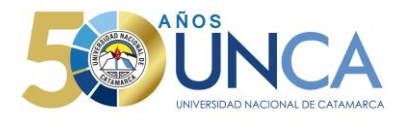

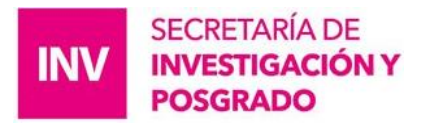

- Formación RRHH Tesis
- Formación RRHH Investigadores
- Formación RRHH Pasantes de I+D y/o formación académica
- Formación RRHH Personal de apoyo a la I+D
- Actividades de divulgación CyT
- Extensión rural o industrial
- Servicios sociales y/o comunitarios
- Artísticas o culturales
- Otro tipo de actividades
- Financiamiento CyT

El/la Director/a podrá <u>unificar</u> producciones que hayan cargado en su CV más de un miembro del proyecto (o él mismo). Estas publicaciones quedarán señaladas en <u>color verde</u>.

También, podrá ignorar alguna producción o antecedente que, si bien corresponde al período que se informa, no fue desarrollado en el marco del proyecto. Estos casos quedarán señalados en <u>color rojo</u> y no se presentarán como parte del informe.

Las Producciones que queden en color blanco y verde son las que serán evaluadas.

Para todas las producciones y antecedentes, se verá un listado como el que se muestra a continuación:

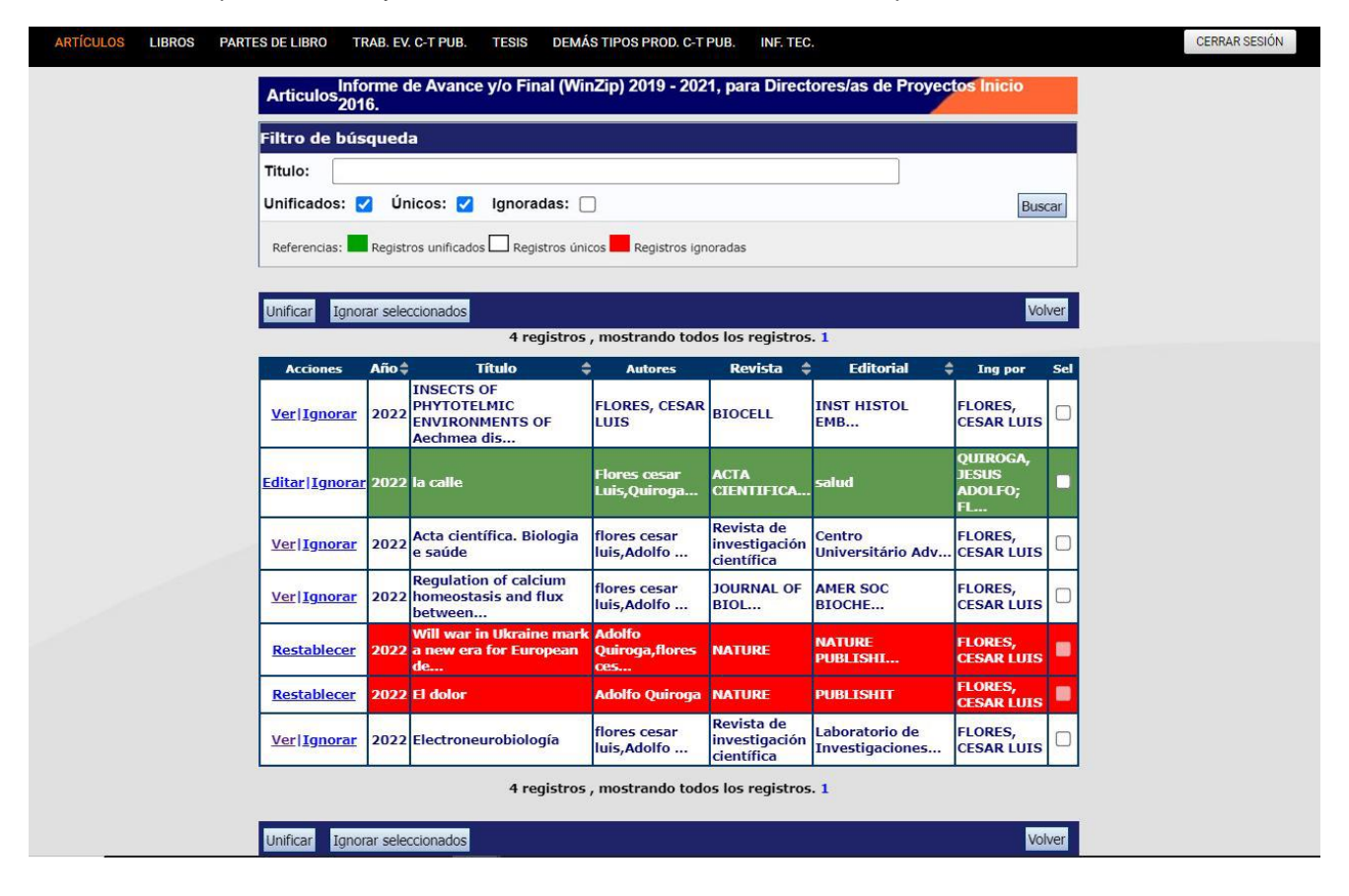

Cuando el/la Director/a detecta que algún elemento aparece más de una vez, deberá seleccionarlos a todos y pulsar "Unificar". El sistema presentará los elementos a unificar como se muestra en la pantalla y el/la Director/a seleccionará uno, el que considere más completo, e irá comparando ese con los demás elementos, hasta obtener el elemento unificado que será parte del Informe.

El elemento unificado se presentará en la <u>sección izquierda</u> de la pantalla, mientras que del lado derecho se irán mostrando los otros elementos de los cuales se podrá tomar información. Así, del lado izquierdo quedará la versión más completa de ese elemento, que será el que se presentará en el Informe.

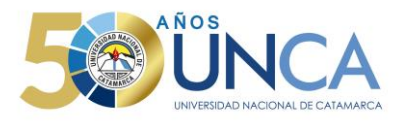

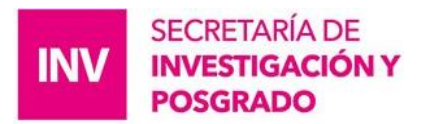

#### Importante:

1) Si como Director/a de proyecto tiene información duplicada Ej. Dos capítulos de revistas que tengan como título: La calle. Deberá ignorar una de ellas y dejar la que este mas completa.

2) Si es Director/a de dos (2) proyectos, entonces debe presentar 2 informe de Avance/Final y declarar la productividad, acorde a los mismos e ignorar lo que no pertenece a la investigación de ambos.

| Accion                                   | Año      | Titulo        | Autores                                                                                                    | Revista                   | Editorial | Fecha fin vigencia  | Ingresado por         | Sel      |
|------------------------------------------|----------|---------------|----------------------------------------------------------------------------------------------------|---------------------------|-----------|---------------------|-----------------------|----------|
| <u>Eliminar</u>                          | 2022     | la calle      | flores cesar luis                                                                                               | ACTA<br>CIENTIFIC/<br>CIE | A. UNCA   |                     | FLORES, CESAR LUIS    | 0        |
| <u>Eliminar</u>                          | 2022     | la calle      | Flores cesar Luis,Quiroga Adolfo,Bieza Alejandra                                                                | ACTA<br>CIENTIFIC/<br>CIE | A. salud  |                     | QUIROGA, JESUS ADOLFO | ۲        |
| Unificación (                            | de Ar    | ticulos       |                                                                                                    |                           |           |                     |                       |          |
|                                          |          |               | Artículo unificado                                                                                              |                           |           | Artículo de: (      | QUIROGA, JESUS ADOLFO | <b>-</b> |
| lssn:                                    | 1519-    | 9800          |                                                                                                    |                           | 1519-98   | 800                 |                       |          |
| E-issn:                                  |          |               |                                                                                                    | æ                         |           |                     |                       |          |
| Revista:                                 | OT       |               |                                                                                                    | 9                         | ACTA C    | IENTIFICA CIEN      | CIAS HUMANAS          |          |
| A                                        |          | IENIIF        | ICA. CIENCIAS HUMANAS                                                                                           |                           |           |                     |                       |          |
|                                          | 1        | a call        | e                                                                                                    |                           | la call   | le                  |                       |          |
| Titulo d                                 | el       |               |                                                                                                    |                           |           |                     |                       |          |
| unioun                                   | *        |               |                                                                                                    |                           |           |                     |                       |          |
|                                          |          |               | ~                                                                                                    |                           |           |                     |                       | 2        |
| País de edición                          | n: * A   | rgentin       | a                                                                                                    |                           | Argentir  | na                  |                       |          |
| Ciudad de<br>editoria                    | la<br>I: |               |                                                                                                    |                           |           |                     |                       |          |
| E dite di                                | . UI     | VCA           |                                                                                                    | 0                         | salud     |                     |                       | 1        |
| Editoria                                 | *        |               | 1                                                                                                    | Đ                         |           |                     |                       |          |
| (1) Año c<br>publicació                  | le * 2   | 022           | Mes: * 7                                                                                                    | ۲                         | 2022      | 8                   |                       |          |
| ,,,,,,,,,,,,,,,,,,,,,,,,,,,,,,,,,,,,,,,  |          |               |                                                                                                    |                           |           |                     |                       |          |
|                                          | In       | lip<br>npreso | o/s de soporte/medio de difusion                                                                                |                           | Impreso   | oo/s de soporte/med | lo de alfusion        |          |
|                                          |          |               |                                                                                                    |                           |           |                     |                       |          |
| (2) URI                                  | <u> </u> |               |                                                                                                    |                           |           |                     | ]                     |          |
| (2) <b>DO</b>                            | )l:      |               |                                                                                                    |                           |           |                     |                       |          |
| 1) Si selecionó la<br>2) Si selecionó la | opción ' | 'En prens     | a", deberá indicar año/mes que entró en prensa.<br>en vío Digital", deberá indicar la URL o DOI como districtor |                           |           |                     |                       |          |
| c) or selectorio la                      | opcion   | Liectroni     | to y/o bigitar, debera indicar la OKE o DOI correspondiente.                                                    |                           |           |                     |                       |          |
|                                          |          |               |                                                                                                    | - TT                      |           | Autor               |                       |          |
|                                          |          |               |                                                                                                    |                           | Eloros ce | car Luic (HNTVERS   |                       |          |

#### 3. Archivos adjuntos

Deberá adjuntar al sistema, 2 (dos) archivos, en formato PDF.

El primero, corresponde a la productividad declarada, en el marco del proyecto; y deberá nombrarlo, de la siguiente forma:

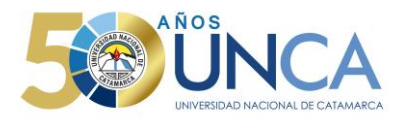

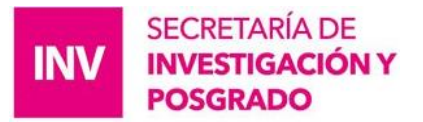

• Inf\_Avance\_Final\_2019\_2021\_Apellido\_Nombre\_Código.pdf (apellido y nombre del Dir.) El Segundo archivo, pertenece a la presentación generada por el sistema SIGEVA-UNCA, con los detalles de la productividad; se encuentra en la 1ra. página, arriba del *"código del trámite*"; y deberá nombrarlo:

• **Formulario\_Avance\_Final\_2019\_2021\_Apellido\_Nombre.pdf** (apellido y nombre del Dir.) Este archivo, se genera, una vez enviada la presentación, y luego, Director/a deberá imprimir el formulario que está también en la 1ra. página, y luego proceder, a solicitar la firma y sello del Secretario de Investigación y Posgrado, en la última hoja.

Una vez firmado el formulario deberá escanearlo y solicitar, nueva apertura del sistema (SIGEVA\_UNCA), para poder adjuntar, el formulario.

Sr/a. Director/a, se insta a presentar, probatorias de relevancia y lo más importante que Ud., crea conveniente, para el logro de una evaluación satisfactoria. Todas las certificaciones (congresos, jornadas, resoluciones, pre-prints, etc.) de respaldo, deberán adjuntarse escaneadas en un único archivo pdf. En caso de declarar, publicaciones (Libros, capítulos de libros, revistas, etc.), que estén en la web, es importante informar el *link de enlace*; dato que servirá para desarrollar la labor de la Comisión Evaluadora. También si posee revistas, libros, etc, solo escanear tapas, e índices de publicación.

Se aconseja revisar en la impresión final (Formulario\_Avance\_Final\_2019\_2021\_Apellido\_Nombre.pdf), los datos de números ISSN y/ó ISBN, si no aparecieran agregarlo manualmente. También agregar manualmente el estado de publicación. Hay 3 estados de publicación:

- 1) Enviado: Refiere a artículos (libro, revista, etc), que fueron presentado en imprenta, por medio de nota (impresa y/o digital).
- 2) Aceptado: Refiere a artículos (libro, revista, etc), que fueron presentado y aceptado formalmente por una comisión evaluadora, etc.
- Publicado: Refiere a artículos (libro, revista, etc), que están editados en formato impreso y/o digital, con código de ISSN /ISBN, etc. (Ver imagen)

En el grupo de investigación de la impresión final, dejar la columna "Fecha de baja" en blanco.

| PRODUCCION CIENTIFICA Y TECNOLOGICA RELACIONADA CO                                                                                                    | ON EL PROYECTO                                                                       |
|----------------------------------------------------------------------------------------------------|--------------------------------------------------------------------------------------|
| ARTICULOS                                                                                                    | Total: 4                                                                             |
| Publicado                                                                                                    | Total publicado: 4                                                                   |
| FLORES CESAR LUIS; ADOLFO QUIROGA Regulation of calcium hor<br>reticulum and the cytosol. <i>Journal of biological chemistry</i> . : AMER SC<br>2022 ISSN:3022-2355; E. de Publicación: Publicado | neostasis and flux between the endoplasmic<br>DC BIOCHEMISTRY MOLECULAR BIOLOGY INC, |

ADOLFO QUIROGA; FLORES CESAR LUIS Will war in Ukraine mark a new era for European defence research?. *Nature*. : NATURE PUBLISHING GROUP, 2022 - .

FLORES CESAR LUIS la calle. Acta cientifica. ciencias humanas. : UNCA, 2022 - .

FLORES, CESAR LUIS INSECTS OF PHYTOTELMIC ENVIRONMENTS OF Aechmea distichantha (BROMELIACEAE) IN YUNGAS OF CATAMARCA, ARGENTINA. *Biocell*. : INST HISTOL EMBRIOL-CONICET, 2022 - .

#### 4. Presentación

Desde el botón "Enviar presentación" el Director/a podrán presentar su Informe del Proyecto para evaluar. Luego de enviar el Informe del Proyecto, no puede hacer nada más, sólo ve el estado de su trámite, en el área "5". Al enviar la postulación, todos los datos cargados, se componen de imágenes (es una foto) del Banco de Datos de esta persona (del Director/a o titular). Esta foto es sólo del CV. La foto de los miembros del grupo se saca en el momento enque se adhieren al grupo. Esta información de su CV será vista durante todo el proceso de evaluación sin poder ser modificada por ninguno de los usuarios que intervienen el proceso de gestión y evaluación. Las posteriores modificaciones que haga de su CV (o que los miembros hagan) no se verán reflejadas en lo presentado a esta convocatoria.

Cuando asista a la Secretaria de Investigación y Posgrado, con la presentación final a efectos de incorporar firma y sello del Sr. Secretario, deberá facilitar la misma, al administrativo, para el escaneo y posterior carga al sistema, en su presencia y de no estar presente, facilitar su usuario y contraseña de SIGEVA-UNCA.

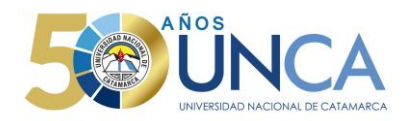

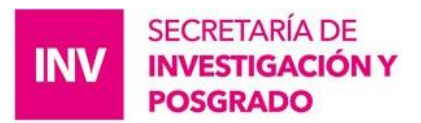

(Email, WhatsApp, Teléfono).

Ante cualquier consulta escribir al correo a:

- secinypos-unca@unca.edu.ar;Iflores\_adm\_siyp@unca.edu.ar;
- Iflores\_adm\_siyp@unca.edu.atadolfo.quiroga@unca.edu.ar.

# 5. Seguimiento

Finalizado el plazo para presentar el Informe del Proyecto, y una vez que el/la director/a haya enviado la presentación, desde esta sección el/la director/a podrá seguir el estado del trámite, hasta el resultado final del proceso de evaluación.